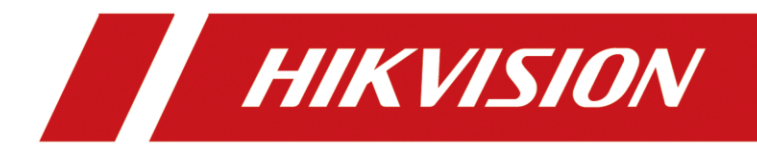

# IP-Kamera SD-Karten Verwaltung

Version 1.0 – 08.03.2022

# **Rechtliche Informationen**

©2021 Hangzhou Hikvision Digital Technology Co., Ltd. Alle Rechte vorbehalten.

### Über diese Kurzanleitung

Die Kurzanleitung enthält Anweisungen zur Verwendung und Verwaltung des Produkts. Bilder, Diagramme, Abbildungen und alle anderen Informationen dienen nur der Beschreibung und Erläuterung. Die in der Kurzanleitung enthaltenen Informationen können aufgrund von Firmware-Updates oder aus anderen Gründen ohne vorherige Ankündigung geändert werden. Die neueste Version dieser Anleitung finden Sie auf der Hikvision-Website (<u>https://www.hikvision.de/</u>).

Bitte verwenden Sie diese Kurzanleitung unter Anleitung und mit Unterstützung von Fachleuten, die im Support des Produkts geschult sind.

**Markenzeichen HIKVISION** und andere Marken und Logos von Hikvision sind in verschiedenen Gerichtsbarkeiten Eigentum von Hikvision. Andere erwähnte Marken und Logos sind Eigentum der jeweiligen Inhaber.

### Haftungsausschluss

IM GRÖSSTMÖGLICHEN GESETZLICH ZULÄSSIGEN UMFANG WERDEN DIESES HANDBUCH UND DAS BESCHRIEBENE PRODUKT MIT SEINER HARDWARE, SOFTWARE UND FIRMWARE "WIE BESEHEN" UND "MIT ALLEN FEHLERN UND IRRTÜMERN" BEREITGESTELLT. HIKVISION GIBT KEINE AUSDRÜCKLICHEN ODER STILLSCHWEIGENDEN GARANTIEN, EINSCHLIESSLICH UND OHNE EINSCHRÄNKUNG DER MARKTGÄNGIGKEIT, ZUFRIEDENSTELLENDEN QUALITÄT ODER EIGNUNG FÜR EINEN BESTIMMTEN ZWECK. DIE VERWENDUNG DES PRODUKTS DURCH SIE ERFOLGT AUF EIGENE GEFAHR. IN KEINEM FALL IST HIKVISION IHNEN GEGENÜBER HAFTBAR FÜR BESONDERE SCHÄDEN, FOLGESCHÄDEN, BEILÄUFIG ENTSTANDENE SCHÄDEN ODER INDIREKTE SCHÄDEN, EINSCHLIESSLICH U.A. SCHÄDEN FÜR ENTGANGENEN GEWINN, GESCHÄFTSUNTERBRECHUNG ODER DATENVERLUST, SYSTEMBESCHÄDIGUNG ODER DOKUMENTATIONSVERLUST, UNABHÄNGIG DAVON, OB DIESE AUF VERTRAGSBRUCH, UNERLAUBTER HANDLUNG (EINSCHLIESSLICH EAHRI ÖSSLICHET). PRODUKTHAFTUNG ODER ANDERWEITIG IN VERRINDUNG MIT DER MUTZUNG

(EINSCHLIESSLICH FAHRLÄSSIGKEIT), PRODUKTHAFTUNG ODER ANDERWEITIG IN VERBINDUNG MIT DER NUTZUNG DES PRODUKTS BERUHEN, SELBST WENN HIKVISION AUF DIE MÖGLICHKEIT SOLCHER SCHÄDEN ODER VERLUSTE HINGEWIESEN WURDE.

SIE ERKENNEN AN, DASS DIE NATUR DES INTERNETS INHÄRENTE SICHERHEITSRISIKEN MIT SICH BRINGT, UND HIKVISION ÜBERNIMMT KEINE VERANTWORTUNG FÜR ANORMALE BETRIEBSABLÄUFE, DATENSCHUTZVERLETZUNGEN ODER ANDERE SCHÄDEN, DIE AUS EINEM CYBER-ANGRIFF, EINEM HACKERANGRIFF, EINER VIRENINSPEKTION ODER ANDEREN INTERNET-SICHERHEITSRISIKEN RESULTIEREN; HIKVISION WIRD JEDOCH BEI BEDARF ZEITNAH TECHNISCHE UNTERSTÜTZUNG LEISTEN.

SIE ERKLÄREN SICH DAMIT EINVERSTANDEN, DIESES PRODUKT IN ÜBEREINSTIMMUNG MIT ALLEN GELTENDEN GESETZEN ZU VERWENDEN, UND SIE SIND ALLEIN DAFÜR VERANTWORTLICH, DASS IHRE NUTZUNG MIT DEM GELTENDEN GESETZ ÜBEREINSTIMMT. INSBESONDERE SIND SIE DAFÜR VERANTWORTLICH, DIESES PRODUKT IN EINER ART UND WEISE ZU VERWENDEN, DIE NICHT GEGEN DIE RECHTE DRITTER VERSTÖSST, EINSCHLIESSLICH, ABER NICHT BESCHRÄNKT AUF, RECHTE DER ÖFFENTLICHKEIT, RECHTE DES GEISTIGEN EIGENTUMS ODER DATENSCHUTZ- UND ANDERE RECHTE DER PRIVATSPHÄRE. SIE DÜRFEN DIESES PRODUKT NICHT FÜR VERBOTENE ENDVERWENDUNGEN VERWENDEN, EINSCHLIESSLICH DER ENTWICKLUNG ODER HERSTELLUNG VON MASSENVERNICHTUNGSWAFFEN, DER ENTWICKLUNG ODER HERSTELLUNG VON CHEMISCHEN ODER BIOLOGISCHEN WAFFEN, VON AKTIVITÄTEN IM ZUSAMMENHANG MIT NUKLEAREN SPRENGSTOFFEN ODER UNSICHEREN NUKLEAREN BRENNSTOFFKREISLÄUFEN ODER ZUR UNTERSTÜTZUNG VON MENSCHENRECHTSVERLETZUNGEN.

IM FALLE VON WIDERSPRÜCHEN ZWISCHEN DIESEM HANDBUCH UND DEM GELTENDEN RECHT HAT DAS LETZTERE VORGANG.

# Symbolkonventionen

Die Symbole, die in diesem Dokument vorkommen können, sind wie folgt definiert.

| Symbol   | Beschreibung                                                                                                    |
|----------|----------------------------------------------------------------------------------------------------|
| Gefahr   | Weist auf eine gefährliche Situation hin, die, wenn sie nicht<br>vermieden wird, zum Tod oder zu schweren Verletzungen führt oder<br>führen kann.                                     |
| Vorsicht | Weist auf eine potenziell gefährliche Situation hin, die, wenn sie nicht vermieden wird, zu Geräteschäden, Datenverlust, Leistungseinbußen oder unerwarteten Ergebnissen führen kann. |
| Hinweis  | Liefert zusätzliche Informationen, um wichtige Punkte des<br>Haupttextes zu betonen oder zu ergänzen.                                                                                 |

# Inhalt

| 1.    | Voraussetzungen1                              |
|-------|-----------------------------------------------|
| 2.    | Unterstützte Funktionen1                      |
| 3.    | SD-Kartenspeicher initialisieren2             |
| 4.    | Aufzeichnungszeitplan aktivieren3             |
| 4.1.  | Videoaufzeichnung: Zeitplan Einstellung3      |
| 4.2.  | Einzelbildaufzeichnung: Erfassen Einstellung4 |
| 4.3.  | Einzelbildaufzeichnung: Erfassungsparameter5  |
| 5.    | Wiedergabe & Export6                          |
| 5.1.  | Browser: Wiedergabe & Export7                 |
| 5.2.  | iVMS-4200 Tool: Wiedergabe & Export9          |
| 5.3.  | Hik-Connect App: Wiedergabe12                 |
| 5.4.  | Remote Backup Tool: Export12                  |
| 5.5.  | SD-Karte am PC auslesen16                     |
| 5.5.1 | L. Wiedergabe mittels VS Player17             |
| 5.5.2 | 2. Wiedergabe mittels Local Playback Tool18   |
| 5.6.  | Aktivieren der SD-Karten Verschlüsselung19    |

### 1. Voraussetzungen

- Hikvision IP-Kamera mit integrierter SD-Karten Schnittstelle
- Kompatible Micro-SD-Karte
- Windows10 oder höher
- Optionale Software
  - Hikvision iVMS 4200 3.6 oder höher
  - Hikvision Hik-Connect App 4.21 oder höher
  - Hikvision Remote Backup 3.0.2 oder höher
  - o Hikvision Local Playback Tool 3.0.0.5 oder höher
  - Hikvision VSPlayer Tool V7.3.0 oder höher
  - o 3rd-Party EXT4-Treiber für Windows

#### 🗇 Hinweis

Wir empfehlen den Einsatz von hochwertigen "high Endurance" microSDXC-Karten, um Datenausfälle im 24/7-Speicherbetrieb vorzubeugen.

### 2. Unterstützte Funktionen

Diese Anleitung umfasst folgende Anwendungsbereiche

- Speichern von Video- und Einzelbilder auf einer SD-Karte
- Abspielen und Export von Aufzeichnungen über das Netzwerk bei eingelegter SD-Karte in der Kamera
- Abspielen und Export von Aufzeichnungen lokal am PC bei eingelegter SD-Karte am Windows-PC
- Aktivierung der SD-Kartenverschlüsselung

### 3. SD-Kartenspeicher initialisieren

Vorbereitung

- Trennen Sie die IP-Kamera vom Netz bevor Sie die SD-Karte einsetzen
- Setzen Sie die SD-Karte ein (am Kameragehäuse befindet sich in der Regel ein Hinweis zur Ausrichtung der Karte)
- Melden Sie sich am Web-Interface der Kamera an und wählen Sie den Menüpunkt "Speicherung → Speicherverwaltung" aus

| HIK                                                                                    | VISION®                                          | Live-An | sicht          | Wiedergabe     | Bild   | Konfig              | juration |                         |               |           |
|----------------------------------------------------------------------------------------|--------------------------------------------------|---------|----------------|----------------|--------|---------------------|----------|-------------------------|---------------|-----------|
| Ţ                                                                                      | Lokal                                            | HDD     | -Verwaltung    | Netzlaufwerk   |        |                     |          |                         |               |           |
| □<br>€                                                                                 | System<br>Netzwerk                               |         | HDD-Verwalt    | ung            |        |                     | _        |                         |               | Format    |
| 20<br>20<br>21<br>21<br>21<br>21<br>21<br>21<br>21<br>21<br>21<br>21<br>21<br>21<br>21 | Video & Audio<br>Bild<br>Ereignis<br>Speicherung |         |                | 59.48GB        | 0.00GB | Nicht initialisiert | Lokal    | EXT4 V<br>EXT4<br>FAT32 | Les an/Schrei | FORSCHILL |
|                                                                                        | Zeitplaneinstellungen                            |         |                |                |        |                     |          |                         |               |           |
| 1                                                                                      |                                                  |         |                |                |        |                     |          |                         |               |           |
|                                                                                        |                                                  |         | Quote          |                |        |                     |          |                         |               |           |
|                                                                                        |                                                  |         | Max. Speicher  | Kapazität 0.   | 00GB   |                     |          |                         |               |           |
|                                                                                        |                                                  |         | Freie Größe fü | ir Bild 0.     | 00GB   |                     |          |                         |               |           |
|                                                                                        |                                                  |         | Max. Speicher  | Kapazität 0.   | 00GB   |                     |          |                         |               |           |
|                                                                                        |                                                  |         | Prozentsatz v  | on Bild 5      | UUGB   |                     | %        |                         |               |           |
|                                                                                        |                                                  |         | Prozentsatz v  | on Aufnahme 95 | 5      |                     | %        |                         |               |           |
|                                                                                        |                                                  |         | 🖹 Spei         | ichern         | ]      |                     |          |                         |               |           |

Wird die eigesetzte SD-Karte von der Kamera erkannt, erscheint in der Speicherverwaltung ein Listeneintrag für den Datenträger. Markieren Sie den Eintrag durch Anklicken der Checkbox-Schaltfläche und wählen Sie den Formatierungstyp aus (Auswahl abhängig vom verwendeten Kameramodell):

- **FAT32:** verwenden Sie dieses Dateisystem, wenn die SD-Karte später direkt an einem Windows-PC ausgelesen werden soll.
- **EXT4:** Verwendung des Linux-Dateisystems EXT4. Diese Einstellung wird Standardmäßig vorgeschlagen. Ein direktes Auslesen an einem Windows-PC ist mit Boardmitteln nicht möglich

Starten Sie nach Auswahl des Formatierungstyps die Datenträgerformatierung über die Schaltfläche "Format".

### 4. Aufzeichnungszeitplan aktivieren

Um eine Aufnahme an der Kamera zu aktivieren, muss zunächst ein Zeitplan in der Kamera aktiviert werden. Öffnen Sie hierzu im Web-Interface der Kamera das Menü "Speicherung  $\rightarrow$  Zeitplaneinstellung".

## 4.1. Videoaufzeichnung: Zeitplan Einstellung

Aktivieren Sie die Funktion mittels der Schaltfläche "Aktiviert" und wählen Sie aus, bei welchem Ereignis aufgezeichnet werden soll (Aufzeichnungsparameter abhängig vom verwendeten Kameramodell).

| HI | KVISION®              | Live-A | nsicht | ١       | Niederg | gabe |         | Bild |      | Kon            | figur             | ation        |            |    |     |       |          |            |                          |
|----|-----------------------|--------|--------|---------|---------|------|---------|------|------|----------------|-------------------|--------------|------------|----|-----|-------|----------|------------|--------------------------|
| ç  | ) Lokal               | Zeit   | plan   | Erfass  | en      |      |         |      |      |                |                   |              |            |    |     |       |          |            |                          |
| Ē  | System<br>Netzwerk    |        | 🗹 Akt  | tiviert |         | _    |         |      | (    | Bewe           | gung              |              | ~          |    |     |       |          | 1          |                          |
| Q  | Video & Audio         |        | Durch  | ngehen  | • t     | · ×  | Löschen | Ū.   | Alle | 07 : [<br>Löse | 00 -<br>:hen   \$ | 20<br>Speich | : 00<br>em |    |     | Weite | rführend | Dure       | chgehend                 |
| Ē  | Ereignis              |        | Mon.   | 0       | 2       | 4    | 6       | •    | 10   | 12             |                   | 14           | 10         | 10 | 20  | 22    | 24       | Bew<br>Bew | regung<br>regung   Alarm |
|    | Speicherung           |        | Die.   |         |         |      | 1 1 1   |      |      |                |                   |              |            |    | 1 1 | 1 1   |          | Erei       | gnis                     |
|    | Zeitplaneinstellungen |        | Mi.    | 0       | 2       | 4    | 6       | 8    | 10   | 12             |                   | 14           | 16         | 18 | 20  | 22    | 24       |            |                          |
|    | Speicherverwaltung    |        | Don.   | 0       | 2       | 4    | 6       | 8    | 10   | 12             |                   | 14           | 16         | 18 | 20  | 22    | 24       |            |                          |
|    |                       |        | Fr.    | 0       | 2       | 4    | 6       | 8    | 10   | 12             |                   | 14           | 16         | 18 | 20  | 22    | 24       |            |                          |
|    |                       |        | Sa.    | 0       | 2       | 4    | 6       | 8    | 10   | 12             |                   | 14           | 16         | 18 | 20  | 22    | 24       |            |                          |
|    |                       |        | So     | 0       | 2       | 4    | 6       | 8    | 10   | 12             |                   | 14           | 16         | 18 | 20  | 22    | 24       |            |                          |
|    |                       | Г      | l      | 🖹 Spei  | chern   |      |         |      |      |                |                   |              |            |    |     |       |          |            |                          |

Weiterführend: zusätzliche Aufzeichnungseinstellungen für Vor-/Nachalarm und Streamauswahl Zeitplan: Klicken & ziehen Sie einen Bereich im Zeitplan, um die Aufzeichnungsdauer festzulegen Zeitplaneinstellung: Klicken Sie einen festgelegten Bereich an und passen Sie über das Drop-Down-Feld den Ereignis-Typ für die Aufzeichnung an:

- Durchgehend: es wird immer aufgezeichnet
- Bewegung: es wird nur beim Auslösen der Bewegungserkennung aufgezeichnet
- Bewegung | Alarm: wird bei Bewegungserkennung oder beim Auslösen eines Alarmeingangs aufgezeichnet
- Die Auswahl der möglichen Ereignistypen ist Abhängig vom verwendeten Kameramodell

Speichern Sie abschließend die Einstellungen durch Klick auf die Schaltfläche "Speichern".

Die Kamera wird nun den gewählten Video-Stream der Kamera auf die SD-Karte aufzeichnen.

## 4.2. Einzelbildaufzeichnung: Erfassen Einstellung

Erstellen Sie zunächst den Erfassungszeitplan durch Klicken&ziehen des Zeitbereichs im Zeitplaner. Die Ereignisprogrammierung erfolgt gesondert im Menüpunkt "Erfassungsparameter".

| HIKVISION®            | Live-Ansicht | Wiedergabe               | Bild           | Konfiguration |          |               |             |
|-----------------------|--------------|--------------------------|----------------|---------------|----------|---------------|-------------|
| 🖵 Lokal               | Zeitplan Ei  | rfassen                  |                |               |          |               |             |
| 📺 System              | Erfassung    | szeitplan > Erfassungspa | rameter        |               |          |               |             |
| Netzwerk              |              | //                       |                |               |          |               |             |
| Q. Video & Audio      | Durchge      | ehend 🗙 🗙 Löschen        | m Alle löschen |               |          | Weiterführend | Durchesheed |
| 🔝 Bild                | Mon          | 2 4 б                    | 8 10           | 12 14         | 16 18 20 | 22 23         | Durchgenend |
| Ereignis              |              | 2 4 6                    | 8 10           | 12 14         | 16 18 20 | 22 24         |             |
| Speicherung           | Die.         |                          | 0 10           | 12 14         | 10 10 20 | 22 24         |             |
| Zeitplaneinstellungen | 0<br>Mi      | 2 4 6                    | 8 10           | 12 14         | 16 18 20 | 22 24         |             |
| Speicherverwaltung    | Don.         | 2 4 6                    | 8 10           | 12 14         | 16 18 20 | 22 24         |             |
|                       | O<br>Fr.     | 2 4 6                    | 8 10           | 12 14         | 16 18 20 | 22 24         |             |
|                       | O<br>Sa.     | 2 4 6                    | 8 10           | 12 14         | 16 18 20 | 22 24         |             |
|                       | So           | 2 4 6                    | 8 10           | 12 14         | 16 18 20 | 22 24         |             |
|                       |              |                          |                |               |          |               |             |
|                       | B            | Speichern                |                |               |          |               |             |

Weiterführend: zusätzliche Aufzeichnungseinstellungen für Streamauswahl Zeitplan: Klicken & ziehen Sie einen Bereich im Zeitplan, um die Aufzeichnungsdauer festzulegen

Speichern Sie abschließend die Einstellungen durch Klick auf die Schaltfläche "Speichern".

# 4.3. Einzelbildaufzeichnung: Erfassungsparameter

Im Abschnitt Erfassungsparameter legen Sie das Auslöseverhalten und die Qualitätseinstellung der Einzelbilder fest.

| HIKVISION®                                                  | Live-Ansicht Wied  | dergabe Bild               | Konfiguration |   |
|-------------------------------------------------------------|--------------------|----------------------------|---------------|---|
| <ul> <li>Lokal</li> <li>System</li> <li>Netzwerk</li> </ul> | Zeitplan Erfassen  | > Erfassungsparameter      |               |   |
| Video & Audio                                               | Zeitablauf         |                            |               |   |
| Bild                                                        | Timing-Schnappsch  | huss aktivieren            |               |   |
| 📋 Ereignis                                                  | Format             | JPEG                       | ~             |   |
| Speicherung                                                 | Auflösung          | 1920*1080                  | ~             |   |
| Zeitplaneinstellungen                                       | Qualität           | +++++                      | ✓             |   |
| Speicherverwaltung                                          | Intervall          | 1000                       | Millisekunde  | ~ |
|                                                             | Ereignisgesteuert  |                            |               |   |
|                                                             | Ereignisgesteuerte | n Schnappschuss aktivieren |               |   |
|                                                             | Format             | JPEG                       | ~             |   |
|                                                             | Auflösung          | <b>1920*1080</b>           | ~             |   |
|                                                             | Qualität           | +++++                      | ~             |   |
|                                                             | Intervall          | 1000                       | Millisekunde  | ~ |
|                                                             | Erfassungsnummer   | 4                          |               |   |
|                                                             |                    |                            |               |   |
|                                                             | E Speicherr        | n                          |               |   |

#### Timing-Schnappschuss aktivieren

- Aktivieren Sie die Schaltfläche, um Intervallgesteuert Einzelbilder im Gültigkeitszeitraum des zuvor definierten Zeitplans zu erstellen
- Passen Sie hierzu das Intervall nach Ihren wünschen an
- Legen Sie zusätzlich die Einstellung hinsichtlich Format, Auflösung, Qualität fest

#### Ereignisgesteuerten Schnappschuss aktivieren

- Aktivieren Sie die Schaltfläche, um Einzelbilder bei jedem auslösenden Ereignis auf der Kamera zu erstellen
- Die Erfassungsnummer gibt, wie viele Bilder in Folge erstellt werden, wenn ein Ereignis ausgelöst wird
- Mögliche Kamera-Ereignisse: abhängig vom verwendeten Kamera-Modell. In der Regel sind dies: Bewegung, Sabotage, Alarmeingänge, Smart-Ereignisse

Speichern Sie abschließend die Einstellungen durch Klick auf die Schaltfläche "Speichern".

Die Kamera wird nun für den gewählten Video-Stream der Kamera, entsprechend des Erfassungszeitplanes und der Erfassungsparameter, Einzelbilder auf die SD-Karte speichern.

## 5. Wiedergabe & Export

Es stehen verschiedene Möglichkeiten zur Verfügung auf den SD-Karten-Speicher zuzugreifen, welche nachfolgend weiter beschrieben werden:

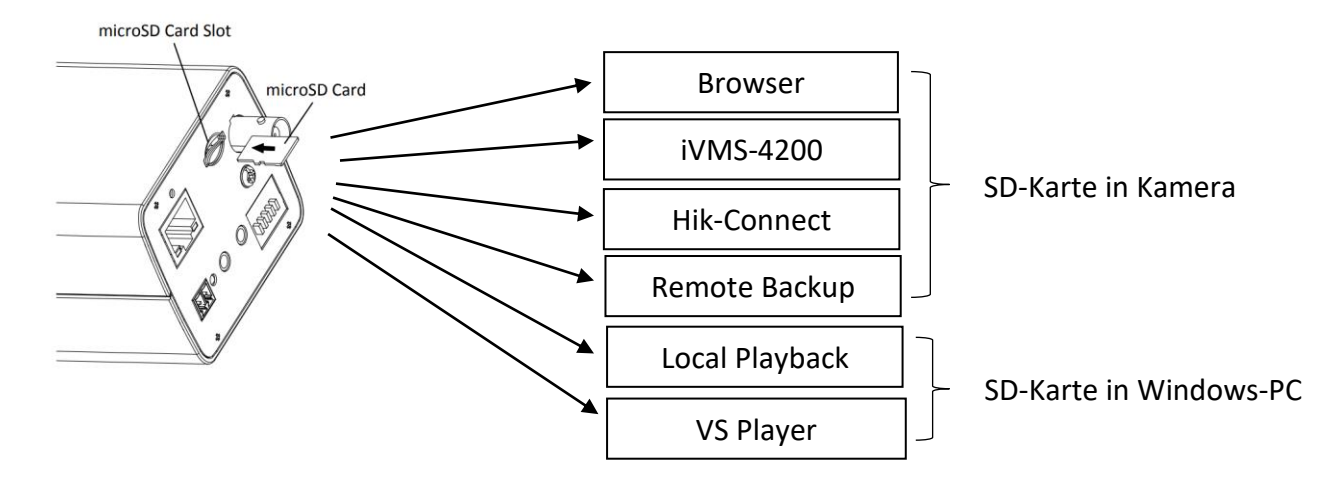

#### Übersicht SD-Karten Inhalte Wiedergabe/Export

| SD-Karte          | Methode       | Video<br>Plavback | Video<br>Export                                 | Einzelbild<br>Wiedergabe | Einzelbild<br>Export                         |
|-------------------|---------------|-------------------|-------------------------------------------------|--------------------------|----------------------------------------------|
|                   | Browser       | ·<br>✓            | · ✓                                             | X                        | · ✓                                          |
| te<br>era         | iVMS-4200     | ✓                 | ✓                                               | ✓                        | ✓                                            |
| SD-Kar<br>in Kame | Hik-Connect   | ~                 | Nur<br>"Live" während<br>Playback               | X                        | Nur "Live" während<br>dem Video-<br>Playback |
|                   | Remote Backup | Х                 | ✓                                               | Х                        | X                                            |
| 0                 | Local Player  | ✓                 | ✓                                               | Х                        | X                                            |
| SD-Karté<br>in PC | VS Player     | ~                 | Optional:<br>Konvertierung in<br>anderes Format | Х                        | X                                            |

### 5.1. Browser: Wiedergabe & Export

Melden Sie sich am Web-Interface der Netzwerkkamera an und prüfen Sie zunächst die Einstellungen für den Datenexport unter "Konfiguration  $\rightarrow$  Lokal"

|    | VISION®       | Live-Ansicht | Wiedergabe                     | Bild                                  | Anwendung    | Konfiguration | Smart Display             | Offene Plattform |
|----|---------------|--------------|--------------------------------|---------------------------------------|--------------|---------------|---------------------------|------------------|
|    |               |              |                                |                                       |              |               |                           |                  |
| ΙΨ | Lokal         | Live-A       | nsParameter                    |                                       |              |               |                           |                  |
|    | System        | Proto        | koll                           | TCP                                   |              |               | AST O HTTP                |                  |
| Ð  | Netzwerk      | Wied         | lergabeleistung                | <ul> <li>Geringste Verzöge</li> </ul> | 💿 Ausgewogen | O Fluss       | <ul> <li>Benut</li> </ul> | zerdef.          |
| Q. | Video & Audio | Displ        | ay Rules Information           | 🖲 Ja                                  | ○ Nein       |               |                           |                  |
| 1  | Bild          | POS          | Informationen anzeigen         | 🖲 Ja                                  | O Nein       |               |                           |                  |
| 圁  | Ereignis      | Bildfo       | ormat                          | JPEG                                  |              |               |                           |                  |
| B  | Speicherung   | Rege         | eldaten beim Erfassen anzeigen | n 💿 Ja                                | ○ Nein       |               |                           |                  |
|    |               | Einste       | llungen der Aufzeichnungsda    | ntei                                  |              |               |                           |                  |
|    |               | Aufz.        | -Dateigröße                    | ○ 256M                                | ● 512M       | ⊖ 1G          |                           |                  |
|    |               | Aufze        | eichnung speichern unter       |                                       |              | Suche Ö       | ffnen                     |                  |
|    |               | Runte        | ergeladene Datei speichern u.  |                                       |              | Suche Ö       | ffnen                     |                  |
|    |               | Bild/Be      | eschnEinst.                    |                                       |              |               |                           |                  |
|    |               | Live-        | Schnappsch. sichern unter      | ł.                                    |              | Suche Ö       | ffnen                     |                  |
|    |               | Schn         | appschuss bei Wiedergabe s     |                                       |              | Suche Ö       | ffnen                     |                  |
|    |               | Clips        | speichern unter                |                                       |              | Suche Ö       | ffnen                     |                  |
|    |               |              |                                |                                       |              |               |                           |                  |
|    |               | E            | Speichern                      |                                       |              |               |                           |                  |

Prüfen Sie die Pfad-Einstellung für "Runtergeladene Datei speichern unter". Alle manuell erstellten Datenexporte über den Browser werden in diesem Pfad gespeichert.

#### Wiedergabe Video

Wechseln Sie zum Hauptmenüpunkt "Wiedergabe" und wählen Sie anhand des Kalenders den Wiedergabezeitpunkt aus. Alle Tage mit Video-Aufzeichnungen werden durch eine farbige Markierung im Kalender angezeigt: Starten Sie die Wiedergabe durch Drücken der Play-Taste.

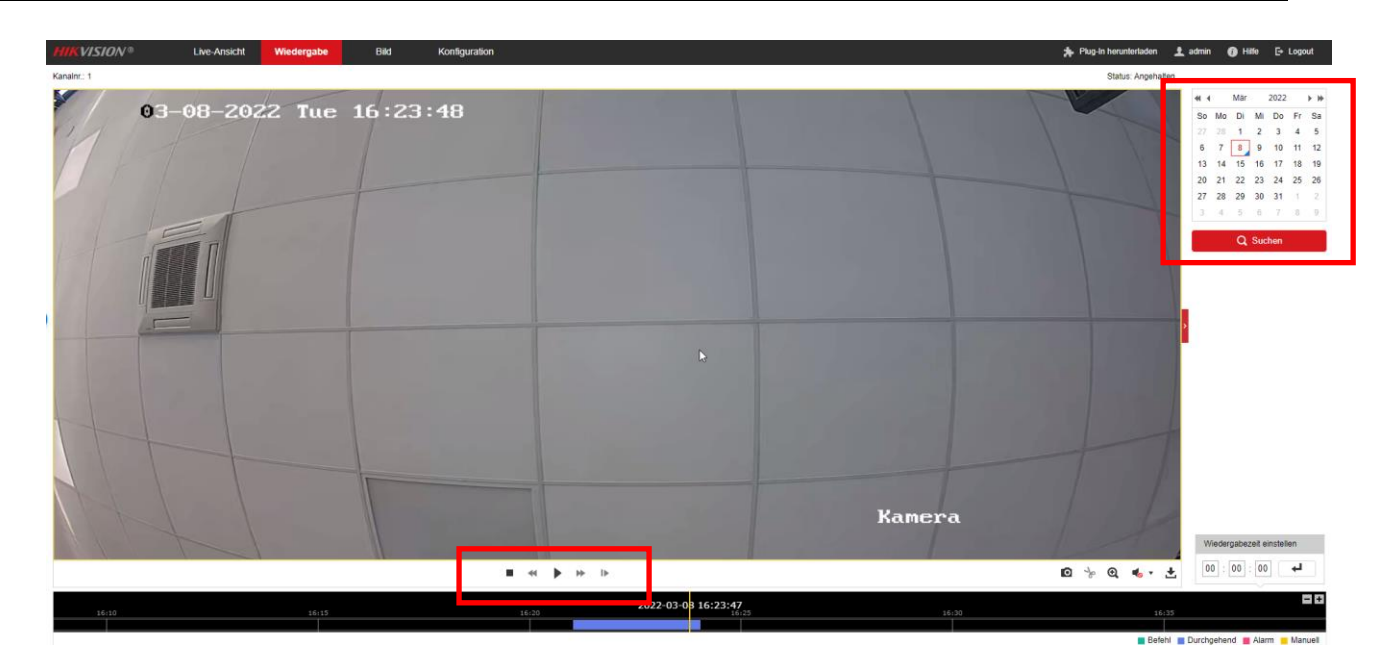

### IP-Kamera SD-Karten Verwaltung – Kurzanleitung

#### **Export Video**

Öffnen Sie aus der Wiedergabe-Ansicht (über die Schaltfläche "Download") das Export-Fenster. Von hier aus kann der Inhalt der SD-Karte nach allen Aufzeichnungen durchsucht werden. Über die Schaltfläche "Download" werden alle ausgewählten Aufzeichnungen auf das zuvor definierte Verzeichnis ihres PCs heruntergeladen.

![](_page_11_Figure_4.jpeg)

#### **Export Bilder**

Wechseln Sie zum Hauptmenüpunkt "Bild" und wählen Sie Dateityp, als auch Start- und Endzeit für die Bildersuche aus. Drücken Sie die Schaltfläche "Suchen" um den Suchfilter anzuwenden. Markieren Sie ein oder mehrere Einträge in den Suchtreffern und laden Sie über die Schaltfläche "Download" die Einzelbilder auf das zuvor definierte Verzeichnis an ihrem PC herunter.

| HIKVISION®          | Live-Ansicht | Wiedergabe Bild                          | Konfiguration |                     |     |          | 🐅 Plug-In herunterlade | n 主 admin 🚯 Hilfe 🕞 Logout      |
|---------------------|--------------|------------------------------------------|---------------|---------------------|-----|----------|------------------------|---------------------------------|
| Download nach Datei |              |                                          |               |                     |     |          |                        |                                 |
| Abfragebedingungen  | Dateiliste   |                                          |               |                     |     |          |                        | ★ Download deg Download stopp n |
| Dateitura           | Nr.          | Dateiname                                |               | Zeit                | Da  | teigröße |                        | Fortschritt                     |
| Durchnebend         | <b>v v</b> 1 | ch01_00000000000000000000000000000000000 |               | 2022-03-08 16:21:03 | 1   | 64 KB    |                        |                                 |
| Plastaal            | 2            | ch01_000000000000000100                  |               | 2022-03-08 16:21:04 | 1   | 63 KB    |                        |                                 |
| 2022-03-08 00:00:00 | 📆 🖬 3        | ch01_00000000000000000000000000000000000 |               | 2022-03-08 16:21:05 | 1   | 64 KB    |                        |                                 |
| Endzeit             | 4            | ch01_00000000000000000000000000000000000 |               | 2022-03-08 16:21:06 | 1   | 64 KB    |                        |                                 |
| 2022-03-08 23:59:59 | 📆 C 5        | ch01_00000000000000400                   |               | 2022-03-08 16:21:07 | 1   | 63 KB    |                        |                                 |
|                     | 6            | ch01_00000000000000000000000000000000000 |               | 2022-03-08 16:21:08 | 1   | 62 KB    |                        |                                 |
| Q Suchen            | C 7          | ch01_00000000000000000000000000000000000 |               | 2022-03-08 16:21:09 | 1   | 62 KB    |                        |                                 |
|                     | 6 8          | ch01_00000000000000000000000000000000000 |               | 2022-03-08 16:21:10 | 1   | 62 KB    |                        |                                 |
|                     | 9            | ch01_00000000000000000000000000000000000 |               | 2022-03-08 16:21:11 | 1   | 62 KB    |                        |                                 |
|                     | 10           | ch01_00000000000000000000                |               | 2022-03-08 16:21:12 | 1   | 63 KB    |                        |                                 |
|                     | 11           | ch01_0000000000000001000                 |               | 2022-03-08 16:21:13 | 1   | 63 KB    |                        |                                 |
|                     | 12           | ch01_00000000000001100                   |               | 2022-03-08 16:21:14 | ▶ 1 | 63 KB    |                        |                                 |
|                     | 13           | ch01_00000000000001200                   |               | 2022-03-08 16:21:15 | 1   | 65 KB    |                        |                                 |
|                     | 14           | ch01_0000000000001300                    |               | 2022-03-08 16:21:16 | 1   | 66 KB    |                        |                                 |
|                     | 15           | ch01_00000000000001400                   |               | 2022-03-08 16:21:17 | 1   | 66 KB    |                        |                                 |
|                     | 16           | ch01_00000000000001500                   |               | 2022-03-08 16:21:18 | 1   | 63 KB    |                        |                                 |
|                     | 17           | ch01_00000000000001600                   |               | 2022-03-08 16:21:19 | 1   | 63 KB    |                        |                                 |
|                     | 18           | ch01_00000000000001700                   |               | 2022-03-08 16:21:20 | 1   | 63 KB    |                        |                                 |
|                     | 19           | ch01_00000000000001800                   |               | 2022-03-08 16:21:21 | 1   | 63 KB    |                        |                                 |
|                     | 20           | ch01_0000000000001900                    |               | 2022-03-08 16:21:22 | 1   | 63 KB    |                        |                                 |
|                     | 21           | ch01_00000000000000000000000000000000000 |               | 2022-03-08 16:21:23 | 1   | 63 KB    |                        |                                 |
|                     | 22           | ch01_00000000000002100                   |               | 2022-03-08 16:21:24 | 1   | 63 KB    |                        |                                 |
|                     | 23           | ch01_0000000000002200                    |               | 2022-03-08 16:21:25 | 1   | 63 KB    |                        |                                 |
|                     | 24           | ch01_0000000000002300                    |               | 2022-03-08 16:21:26 | 1   | 63 KB    |                        |                                 |
|                     | - ac         |                                          |               | 2002-02-04-07       |     | 60.WD    |                        |                                 |

# 5.2. iVMS-4200 Tool: Wiedergabe & Export

Fügen Sie Ihre Kamera über die Geräteverwaltung der iVMS-4200 Software hinzu.

| D iVMS-4200            |        |                           |                   |                              |                          |              |               |         |                                       | ) Logged In 🗄 |       |         |      |
|------------------------|--------|---------------------------|-------------------|------------------------------|--------------------------|--------------|---------------|---------|---------------------------------------|---------------|-------|---------|------|
| 📰 📧 Remote Playback    | . 🗉    | 🛿 Main View 📰 Maintenan   | ce and Managem    | ent 🛛 🌔 Monitoring           |                          |              |               |         |                                       |               |       |         |      |
| =                      | Device |                           |                   |                              |                          |              |               |         |                                       |               |       |         |      |
| 📖 Device Management 🔺  |        |                           |                   |                              |                          |              |               |         |                                       |               |       |         |      |
|                        |        | Name 🗍 Connection T  Netw | ork Param   Devic | e Type   Serial No.          | Security Level   Resourc | e Us   Firmw | rare Upgrade  |         | Operation                             |               |       |         |      |
| Device                 |        | ColorVu 🜖 IP/Domain 192.1 | 68.188.76: Encod  | ling D DS-2CD2327G1-LU201910 | Strong 🥺 🖓               |              | available ver |         |                                       |               |       |         |      |
| Group                  |        |                           |                   |                              |                          |              |               |         |                                       |               |       |         |      |
| Event Configuration 👻  |        |                           |                   |                              |                          |              |               |         |                                       |               |       |         |      |
| Storage Schedule       |        |                           |                   |                              |                          |              |               |         | ×                                     |               |       |         |      |
| Account Management     |        |                           |                   |                              |                          |              |               |         |                                       |               |       |         |      |
| 🐯 System Configuration |        |                           |                   |                              |                          |              |               |         |                                       |               |       |         |      |
| System Log             |        |                           |                   |                              |                          |              |               |         |                                       |               |       |         |      |
|                        |        |                           |                   |                              |                          |              |               |         |                                       |               |       |         |      |
|                        |        | L IPv4                    | Î IPv6 I          | Device Model                 | Firmware Version         | Security     | Port          | Enhance | Serial No.                            | Boot Time     | Added | Support | Hile |
|                        |        | 192.168.188.59            |                   | iDS-2CD7586G0-IZHS           | V5.5.804build 210831     | Active       | 8000          | 8443    | DS-2CD7586G0-IZH520201226AAWRF3231    | 2022-02-08 12 |       |         | Ena  |
|                        |        | 192.168.188.60            |                   | DS-2CD3D46G2T-IZHS           | V5.5.160build 210416     | Active       |               |         | DS-2CD3D46G2T-IZHS20201222AAWRF300    | 2022-02-08 12 |       |         |      |
|                        |        |                           |                   | DS-2CD2346G2-I               | V5.5.131build 200220     |              |               |         | DS-2CD2346G2-I20201221AAWRF08015154   | 2022-02-08 12 |       |         |      |
|                        |        |                           |                   |                              | V5.5.131build 200220     |              |               |         | DS-2CD2726G2-IZS20201204AAWRF06826581 |               |       |         |      |
|                        |        |                           |                   |                              | V2.2.50build 210728      |              |               |         |                                       |               |       |         | N/A  |
|                        |        |                           |                   |                              | V2.1.26build 210803      |              |               |         |                                       |               |       |         |      |
|                        |        |                           |                   |                              | V5.6.3build 190923       |              |               |         |                                       |               |       |         |      |
|                        |        | 192.168.188.76            |                   | DS-2CD2327G1-LU              | V5.6.6build 210625       | Active       | 8000          | 8443    | DS-2CD2327G1-LU20191029AAWRD79189756  | 2022-03-08 14 |       |         | Clor |
|                        |        |                           |                   |                              | V5.5.131build 200220     |              |               |         | DS-2CD2026G2-I20201108AAWRE99884912   |               |       |         |      |
|                        |        |                           |                   |                              | V4.40.360build 210518    |              |               |         |                                       |               |       |         |      |
|                        |        |                           |                   |                              |                          |              |               |         |                                       |               |       |         |      |
|                        |        |                           |                   |                              |                          |              |               |         |                                       | Activate      | Add   | c       | ose  |
| ▲ 🗈 🖾 🗸                |        |                           |                   |                              |                          |              |               |         |                                       |               |       | Ŕ       |      |

#### Wiedergabe Video

Wechseln Sie in die Wiedergabeansicht "Remote Playback". Wählen Sie anhand des Kalenders den Wiedergabezeitpunkt aus. Alle Tage mit Video-Aufzeichnungen werden durch eine farbige Markierung im Kalender angezeigt: Die Wiedergabe startet automatisch nach Bestätigung des Zeitbereiches.

![](_page_13_Picture_3.jpeg)

#### **Export Video**

Wechseln Sie in die Geräteverwaltung "Maintenance and Management" und öffnen Sie im Bedienfeld "Operation" das Optionsmenü "Advanced Function" über das angezeigte Zahnrad-Icon. Wählen Sie im Dialog-Fenster die Option "File" aus, um Zugriff auf den internen Kameraspeicher zu erhalten.

![](_page_13_Picture_6.jpeg)

Wählen Sie den Eintrag "Storage → File → Record File" aus, um Zugriff auf die Video-Aufzeichnungen zu erhalten. Mittels der Filter-Einstellungen können Sie die Suche weiter eingrenzen. Klicken Sie auf die Schaltfläche "Search" und markieren Sie die gewünschten Daten, welche per Schaltfläche "Download" auf Ihren PC geladen werden können (eine Auswahl des Ziellaufwerks/Verzeichnisses wird vor dem Download angeboten).

| lvms-4200            |                                                  | _                                                                | $\bigcirc$ Logged In $\coloneqq$ E admin $\bullet$   $\bigcirc$ — $\bigcirc$ $\times$ |
|----------------------|--------------------------------------------------|------------------------------------------------------------------|---------------------------------------------------------------------------------------|
| 🔡 📧 Remote Playback  | I Main View 😨 Maintenance and Management 🗧       | Monitoring                                                       | <u></u>                                                                               |
| =                    | Device                                           |                                                                  |                                                                                       |
| Device Management 🔺  | + Add Q Online Device X Delete 188 QR Code 🔔 Upg |                                                                  | Total (1) Filter                                                                      |
|                      | Name C   Connection T.                           | ×                                                                | i i i i i i i i i i i i i i i i i i i                                                 |
| Device               | ColorVu IP/Domain ColorVu                        | Contraction of Name                                              |                                                                                       |
| Group                | 😰 General                                        | Camera Camera01 * Recording Tv All Types *                       | l I                                                                                   |
| Event Configuration  | W NAS                                            | Start Time 2022.02.08.00 ( )     End Time 2022.02.08.234         |                                                                                       |
|                      |                                                  |                                                                  | l I                                                                                   |
| 5torage Schedule     |                                                  | □   File Name   Size   Start Time   End Time                     | i l                                                                                   |
| Account Management   |                                                  | □ 1 eH01_00000000000000 214 2022-03-08 16:21 2022-03-08 17:50:26 |                                                                                       |
| System Configuration |                                                  |                                                                  |                                                                                       |
|                      |                                                  |                                                                  | l l                                                                                   |
| 📆 System Log         |                                                  |                                                                  |                                                                                       |
|                      |                                                  |                                                                  |                                                                                       |
|                      |                                                  |                                                                  |                                                                                       |
|                      |                                                  |                                                                  |                                                                                       |
|                      |                                                  |                                                                  |                                                                                       |
|                      |                                                  |                                                                  |                                                                                       |
|                      |                                                  |                                                                  | •                                                                                     |
|                      |                                                  |                                                                  |                                                                                       |
|                      |                                                  |                                                                  |                                                                                       |
|                      |                                                  | Download                                                         | i l                                                                                   |
|                      |                                                  |                                                                  |                                                                                       |
|                      |                                                  |                                                                  |                                                                                       |
|                      |                                                  |                                                                  |                                                                                       |

## IP-Kamera SD-Karten Verwaltung – Kurzanleitung

#### **Export Bilder**

Wählen Sie den Eintrag "Picture" um Zugriff auf die Bild-Aufzeichnungen zu erhalten. Mittels der Filter-Einstellungen können Sie die Suche weiter eingrenzen. Klicken Sie auf die Schaltfläche "Search" und markieren Sie die gewünschten Daten, welche per Schaltfläche "Download" auf Ihren PC geladen werden können (eine Auswahl des Ziellaufwerks/Verzeichnisses wird vor dem Download angeboten).

| C IVMS-4200            |                            |                              |             |                              |                 |       |           | 🙆 Logged In 🗄 🔄 admin 🕶   🛆 🗕 🗇 🗙 |
|------------------------|----------------------------|------------------------------|-------------|------------------------------|-----------------|-------|-----------|-----------------------------------|
| 🔡 📧 Remote Playback    | 🗐 Main View 💽 Mai          | intenance and Management 💿 🦉 | Monitoring  |                              |                 |       |           |                                   |
| =                      | Device                     |                              |             |                              |                 |       |           |                                   |
| Device Management 🔺    | + Add Q Online Device X D  |                              |             |                              |                 |       |           |                                   |
|                        | 💆   Name ț   Connection T. | Remote Configuration         | _           |                              |                 |       | ×         |                                   |
| Device                 | 💆 ColorVu 🌖 IP/Domain      | * 🙆 Storage                  | Searching a | and Viewing the Record Files |                 |       | З         |                                   |
| Group                  |                            | 🙀 General                    | O Record    | File Picture                 |                 |       |           |                                   |
| 1. C 19                |                            | 🗭 NAS                        | Camera      | Cameraul + Type              |                 | . Se  | arch      |                                   |
| Event Configuration •  |                            | 🗣 File                       | Start Time  | 2022-03-08 00:C 🔠 End Time   | 2022-03-08 23:5 |       |           |                                   |
| 🗃 Storage Schedule     |                            |                              |             | File Name                    | Start Time      | Size  | Live View |                                   |
|                        |                            |                              |             | ch01_0000000002098900        |                 |       | ۲         |                                   |
| Account Management     |                            |                              |             | ch01_0000000002099000        |                 |       | •         |                                   |
| 🔅 System Configuration |                            |                              |             | ch01_0000000002099100        |                 |       | •         |                                   |
|                        |                            |                              |             | ch01_0000000002099200        |                 |       | •         |                                   |
| rgj system Log         |                            |                              |             | ch01_0000000002099300        |                 |       | •         |                                   |
|                        |                            |                              |             | ch01_0000000002099400        |                 |       | •         |                                   |
|                        |                            |                              |             | ch01_00000000002099500       |                 | 149KB | •         |                                   |
|                        |                            |                              |             | ch01_0000000002099600        |                 |       | •         |                                   |
|                        |                            |                              |             | ch01_0000000002099700        |                 | 148KB |           |                                   |
|                        |                            |                              |             | ch01_00000000002099800       |                 | 148KB | •         |                                   |
|                        |                            |                              |             | ch01_0000000002099900        |                 |       | •         |                                   |
|                        |                            |                              |             | ch01_00000000002100000       |                 |       |           |                                   |
|                        |                            |                              |             | ch01_0000000002100100        |                 |       | ۲         |                                   |
|                        |                            |                              |             | ch01_0000000002100200        |                 |       |           |                                   |
|                        |                            |                              |             |                              |                 |       | Download  |                                   |
|                        |                            |                              |             |                              |                 |       |           |                                   |
|                        |                            |                              |             |                              |                 |       |           |                                   |

# 5.3. Hik-Connect App: Wiedergabe

Fügen Sie Ihre Kamera zur Hik-Connect-App hinzu und öffnen Sie die Liveansicht. Wechseln Sie zur Wiedergabeansicht im Menü unter "…", um die Wiedergabe der aufgezeichneten Daten zu starten. Wählen Sie anhand des Kalenders den Wiedergabezeitpunkt aus. Alle Tage mit Video-Aufzeichnungen werden durch eine farbige Markierung im Kalender angezeigt: Die Wiedergabe startet automatisch nach Bestätigung des Zeitbereiches.

![](_page_15_Picture_3.jpeg)

Aufgezeichnete Videodaten und Einzelbilder können über Hik-Connect nicht direkt exportiert werden.

### 🗇 Hinweis

Video-Clips und Einzelbilder können nur während einer laufenden SD-Karten Wiedergabe in Echtzeit über die Schaltfläche "Capture" (Einzelbilder) oder Record (Aufnahme) auf Ihr Smartphone gespeichert werden.

# 5.4. Remote Backup Tool: Export

Mittels "Remote Backup" können Sie alle aufgezeichneten Video-Daten auf der SD-Karte einer Kamera auf Ihren PC sichern. Installieren und Starten Sie zunächst die Anwendung "Remote Backup". Legen Sie in den Einstellungen (Zahnrad-Icon) die gewünschte lokale Festplatte Ihres PCs für den Export aus. Die exportierten Daten werden in das Verzeichnis "RecordFile" im Stammverzeichnung exportiert.

#### Fügen Sie im ersten Schritt die gewünschte Kamera im Menü "Device Management" hinzu.

| 🧔 Remote Backup |             |                     |                           | ◎   _ |   |
|-----------------|-------------|---------------------|---------------------------|-------|---|
| ← Home          |             |                     | Device Management         |       |   |
| Device Number 1 | 🗎 🕂 🗎       | Eelete              |                           |       |   |
| □               | Device Name | IP Address   Port   | Flow Control (  Operation |       |   |
| 0001            | ColoVu1     | 192.168.188.76 8000 | 2022-03-08 17:28:35       | ľ×    | Ç |
|                 |             |                     |                           |       |   |
|                 |             |                     |                           |       |   |
|                 |             |                     |                           |       |   |
|                 |             |                     |                           |       |   |
|                 |             |                     |                           |       |   |
|                 |             |                     |                           |       |   |
|                 |             |                     |                           |       |   |
|                 |             |                     |                           |       |   |
|                 |             |                     |                           |       |   |
|                 |             |                     |                           |       |   |
|                 |             |                     |                           |       |   |
|                 |             |                     |                           |       |   |
|                 |             |                     |                           |       |   |
|                 |             |                     |                           |       |   |
|                 |             |                     |                           |       |   |
|                 |             |                     |                           |       |   |

#### **Export Videos**

Wählen Sie den Menüpunkt "Manual Backup" um sofort eine Sicherung der gespeicherten Videodaten vorzunehmen. Sie können alternativ auch regelmäßige Backups über den Menüpunkt "Scheduled Backup" einrichten.

| 🚳 Remote Backup    |                                                                                                    |                          |                     |                                                                                  | Ū  | _ 🗆 ×    |
|--------------------|----------------------------------------------------------------------------------------------------|--------------------------|---------------------|----------------------------------------------------------------------------------|----|----------|
| ← Home             | Ν                                                                                                    | 1anual 🖌                 | Add Channel         |                                                                                  |    | $\times$ |
| Test<br>Add Backup | •Video Type       All       Sched         •File Time       2022.03.09 00:00-202         *Stream Type       Self-Adaptive         •Backup Channel       + Add Channel | uled<br>(2.03.09)<br>× D | Select Channel 1-32 | <ul> <li>Loading</li> <li>ColoVu1</li> <li>All</li> <li>ColoVu1Analog</li> </ul> |    |          |
|                    |                                                                                                    |                          |                     |                                                                                  | OK | Cancel   |

Erstellen Sie einen Backup-Vorgang und fügen Sie mittels "Add Channel" die zuvor eingerichtete Kamera hinzu. Mittels der angezeigten Filter können Ereignisaufzeichnungen und der Sicherungszeitraum weiter eingegrenzt werden. Starten Sie Abschließend den Vorgang mittels "OK"-Schaltfläche.

| 👰 Remote Backup                                                                          | ©   _ □ ×            |
|------------------------------------------------------------------------------------------|----------------------|
| 🖺 Manual Backup 🚔 Scheduled Backup - 閲 Video Search - 副 Log Search - 📼 Device Management | ¢                    |
| Manual Backup Current Backup Number 1   🛅 Backup Details 🛞 Pause 🕞 Start                 | <u>↓</u> 6001.8 KB/S |
| Test • 00:00:27                                                                          | •                    |
| E ColoVu1Analog 4% 🕲 121MB/2631MB 🖾 2022-03-09 00:35:07/2022-03-09 0                     | 1:53:25              |
|                                                                                          |                      |
|                                                                                          |                      |
|                                                                                          |                      |
|                                                                                          |                      |
|                                                                                          |                      |
|                                                                                          |                      |
|                                                                                          |                      |
|                                                                                          |                      |
|                                                                                          |                      |
|                                                                                          |                      |
|                                                                                          |                      |
|                                                                                          | .i.                  |

Nach Abschluss des Backups können Sie über das Menü "Video Search" ihre Sicherungen verwalten und über das "Operation" Menü direkt auf die Ordnerstruktur der exportierten Videos zugreifen.

| 👰 Remote Backup                                   |                               |                         |                     |                |           | ©   _ □ × |
|---------------------------------------------------|-------------------------------|-------------------------|---------------------|----------------|-----------|-----------|
| ← Home                                            |                               | Video Search            |                     |                |           |           |
| Select Backup Channel                             | Searched Video Files: 4       |                         |                     |                |           |           |
| ✓ □                                               | No. Channel Name OSD Ch       | annel Name   Start Time | End Time            | File Size (MB) | Operation |           |
| ColoVu1Analog Channe                              | 0001 ColoVu1Analog Channel 01 | 2022-03-08 16:21:00     | 2022-03-08 17:38:25 | 182            |           |           |
|                                                   | 0002 ColoVu1Analog Channel 01 | 2022-03-09 00:00:00     | 2022-03-09 00:00:01 | 1              |           |           |
|                                                   | 0003 ColoVu1Analog Channel 01 | 2022-03-09 00:00:01     | 2022-03-09 00:35:07 | 112            |           |           |
|                                                   | 0004 ColoVu1Analog Channel 01 | 2022-03-09 00:35:07     | 2022-03-09 01:53:25 | 210            |           |           |
|                                                   |                               |                         |                     |                |           |           |
|                                                   |                               |                         |                     |                |           |           |
|                                                   |                               |                         |                     |                |           |           |
|                                                   |                               |                         |                     |                |           |           |
|                                                   |                               |                         |                     |                |           |           |
| Video Type                                        |                               |                         |                     |                |           |           |
| All O Scheduled O Alarm                           |                               |                         |                     |                |           |           |
| O Motion Detection O Manual                       |                               |                         |                     |                |           |           |
| T                                                 |                               |                         |                     |                |           |           |
| 2022 02 02 12 54 2022 02 02 12 54 <sup>(11)</sup> |                               |                         |                     |                |           |           |
| 2022.03.03 13:54-2022.03.09 13:54 📖               |                               |                         |                     |                |           |           |
| Search                                            |                               |                         |                     |                |           |           |
|                                                   |                               |                         |                     |                |           |           |

| Datei Start Freigeben Ansi | Wiedergeben 19<br>cht Videotools      | 2.168.188.76_8000_1            |                 |                |                                |                         |                                   |        |     | - 0                                 | ×<br>^ ? |
|----------------------------|---------------------------------------|--------------------------------|-----------------|----------------|--------------------------------|-------------------------|-----------------------------------|--------|-----|-------------------------------------|----------|
| Vorschaufenster            | Extra große Symbole                   | Große Symbole 👬 Mitte          | lgroße Symbole  | Grupp          | ieren nach 🕶<br>n hinzufügen 👻 | Elementkontrollkästchen | n 🗋                               | ă.     |     |                                     |          |
| Navigationsbereich         | Kacheln                               | Inhalt Inhalt                  | -               | nach 🔻 🛗 Größe | aller Spalten anpassen         | Ausgeblendete Elemente  | Ausgewählte<br>Elemente ausblende | option | hen |                                     |          |
| Bereiche                   |                                       | Layout                         |                 | Aktuell        | e Ansicht                      | Ein-/ausbl              | enden                             |        |     |                                     |          |
| ← → × ↑ → Dieser PC → Le   | okaler Datenträger (C:) → F           | RecordFile > 20220309 > 192.16 | 8.188.76_8000_1 |                |                                |                         | ~                                 | ō      | 0.  | '192.168.188.76_8000_1" durchsucher | n        |
|                            |                                       |                                | ^               |                | 1                              |                         | 1                                 |        |     |                                     |          |
| Lokal Datenträger (C:)     | · · · · · · · · · · · · · · · · · · · | Name                           |                 |                | Datum                          | Тур                     | Größe Läng                        | e      |     |                                     |          |
| SWinREAgent                |                                       | 20220309000000_202203          | 09000001_1.mp4  |                | 09.03.2022 13:59               | MP4-Datei               | 26 KB                             |        |     |                                     |          |
| Backup                     |                                       | 20220309000001_202203          | 09003507_1.mp4  |                | 09.03.2022 13:59               | MP4-Datei               | 115.018 KB                        |        |     |                                     |          |
| Benutzer                   |                                       | 20220309003507_202203          | 09015325_1.mp4  |                | 09.03.2022 14:06               | MP4-Datei               | 255.943 KB                        |        |     |                                     |          |
|                            |                                       | 20220309015325_202203          | 09031118_1.mp4  |                | 09.03.2022 14:07               | MP4-Datei               | 255.657 KB                        |        |     |                                     |          |
| Intel                      |                                       | 20220309031118_2022030         | 09042910_1.mp4  |                | 09.03.2022 14:08               | MP4-Datei               | 255.546 KB                        |        |     |                                     |          |
| LocalStorage               |                                       | 20220309042910_202203          | 09054729_1.mp4  |                | 09.03.2022 14:09               | MP4-Datei               | 255.951 KB                        |        |     |                                     |          |
| MSOCache                   |                                       | 20220309054729_202203          | 09073610_1.mp4  |                | 09.03.2022 14:09               | MP4-Datei               | 255.261 KB                        |        |     |                                     |          |
| Darfl ans                  |                                       | 20220309073610_202203          | 09092932_1.mp4  |                | 09.03.2022 14:10               | MP4-Datei               | 255.593 KB                        |        |     |                                     |          |
| Pencogs                    |                                       | 20220309092932_202203          | 09105012_1.mp4  |                | 09.03.2022 14:11               | MP4-Datei               | 255.772 KB                        |        |     |                                     |          |
| ProgramData                |                                       | 20220309105012_202203          | 09120649_1.mp4  |                | 09.03.2022 14:12               | MP4-Datei               | 255.648 KB                        |        |     |                                     |          |
| Programme                  |                                       | 20220309120649_202203          | 09132518_1.mp4  |                | 09.03.2022 14:12               | MP4-Datei               | 255.491 KB                        |        |     |                                     |          |
| Programme (x86)            |                                       | 20220309132518_202203          | 09140541_1.mp4  |                | 09.03.2022 14:13               | MP4-Datei               | 136.159 KB                        |        |     |                                     |          |
|                            |                                       | index03.bin                    |                 |                | 09.03.2022 14:00               | BIN-Datei               | 1 KB                              |        |     |                                     |          |
| SadpLog                    |                                       |                                |                 |                |                                |                         |                                   |        |     |                                     |          |
| sdklog                     |                                       |                                |                 |                |                                |                         |                                   |        |     |                                     |          |
| SurveillanceSystem         |                                       |                                |                 |                | N                              |                         |                                   |        |     |                                     |          |
| Test                       |                                       |                                |                 |                | 145                            |                         |                                   |        |     |                                     |          |
| VSCache                    |                                       |                                |                 |                |                                |                         |                                   |        |     |                                     |          |
| VSMI v Object              |                                       |                                |                 |                |                                |                         |                                   |        |     |                                     |          |
| VONTA ODJECT               |                                       |                                |                 |                |                                |                         |                                   |        |     |                                     |          |
| volvi4.x_Picture           |                                       |                                |                 |                |                                |                         |                                   |        |     |                                     |          |
|                            |                                       |                                |                 |                |                                |                         |                                   |        |     |                                     |          |
| -                          |                                       | -                              |                 |                |                                |                         |                                   |        |     |                                     |          |

# IP-Kamera SD-Karten Verwaltung – Kurzanleitung

### 5.5. SD-Karte am PC auslesen

Möchten Sie die aufgezeichneten Video-Daten der SD-Karte lokal an Ihrem Rechner via SD-Kartenlesen auslesen, muss Ihr Betriebssystem zunächst in der Lage sein, das Dateisystem der Karte einlesen zu können.

#### FAT32

Der Inhalt der SD-Karte sollte ohne Probleme in Windows lesbar sein. Fahren Sie mit den weiteren Schritten fort. Abhängig vom verwendeten Kameramodell kann die SD-Karte eventuell nur mit EXT4 formatiert werden.

#### EXT4

Beim Einlegen der SD-Karte erscheint ein Fehler bzw. Windows will den Datenträger formatieren. Formatieren Sie nicht die Karte! Da Windows keine native Unterstützung (Stand März 2022) für das EXT4-Dateisystem bietet, können Sie diese Funktion durch Drittanbieter-Tools nachrüsten. Wir haben im Rahmen von internen Tests hierzu die Software "Paragon extFS für Windows" verwendet. Hiermit kann der Datenträger unter Windows gelesen werden.

#### Übersicht Dateistruktur

Die Kamera erstellt eine Dateistruktur nach folgendem Aufbau: hiv00000.mp4, hiv00001.mp4, usw...diese Dateien können direkt mit einem passenden Playern geöffnet und wiedergegeben werden. Wir empfehlen Ihnen dafür den Hikvision VS-Player zu verwenden. Je neuer die Aufnahme, desto größer die Nummer im Dateinamen.

#### 🗇 Hinweis

Die Einzelbilder werden in einem Bildarchiv mit der Endung \*.PIC gespeichert. Hikvision bietet keine Tools an um diese Bilder zu entpacken. Verwenden Sie dafür bitte die Exportfunktion bei eingelegter SD-Karte in der Kamera via Web-Interface oder iVMS-4200.

| Name               | <br>Datum        | Тур         | Größe      | Länge |
|--------------------|------------------|-------------|------------|-------|
| lost+found         | 08.03.2022 17:20 | Dateiordner |            |       |
| syslog             | 08.03.2022 17:20 | Dateiordner |            |       |
| backupinfo00.bin   | 08.03.2022 17:21 | BIN-Datei   | 7 KB       |       |
| 📄 backupinfo01.bin | 08.03.2022 17:21 | BIN-Datei   | 7 KB       |       |
|                    | 08.03.2022 17:21 | Datei       | 16 KB      |       |
| iv00000.mp4        | 08.03.2022 19:06 | MP4-Datei   | 262.144 KB |       |
| hiv00000.pic       | 08.03.2022 17:36 | PIC-Datei   | 243.872 KB |       |
| 🖬 hiv00001.mp4     | 08.03.2022 17:20 | MP4-Datei   | 262.144 KB |       |
| hiv00001.pic       | 08.03.2022 17:20 | PIC-Datei   | 243.872 KB |       |
| iv00002.mp4        | 08.03.2022 17:20 | MP4-Datei   | 262.144 KB |       |
| hiv00002.pic       | 08.03.2022 18:46 | PIC-Datei   | 243.936 KB |       |
| iv00003.mp4        | 08.03.2022 17:20 | MP4-Datei   | 262.144 KB |       |
| 🗋 hiv00003.pic     | 08.03.2022 17:20 | PIC-Datei   | 243.872 KB |       |
|                    |                  |             |            |       |

## 5.5.1. Wiedergabe mittels VS Player

Starten Sie das Programm und fügen Sie die gewünschten Dateien über die Playlist-Verwaltung manuell hinzu. Die Daten können sofort über den Play-Button abgespielt werden.

![](_page_20_Picture_3.jpeg)

![](_page_20_Picture_4.jpeg)

## 5.5.2. Wiedergabe mittels Local Playback Tool

Starten Sie das Programm und wählen Sie im Menüpunkt "Mode" die Option "Partition" sowie den Windows-Laufwerksbuchstaben, der Ihre SD-Karte zugeordnet ist. Wählen Sie anhand des Kalenders den Wiedergabezeitpunkt aus. Alle Tage mit Video-Aufzeichnungen werden durch eine farbige Markierung im Kalender angezeigt: Starten Sie die Wiedergabe via Drag&Drop eines Archivs auf eine freie Fläche im Wiedergabefenster. Es können mehrere Aufzeichnungen parallel wiedergeben werden, indem Sie weitere Archive auf freie Fenster-Plätze ziehen.

![](_page_21_Figure_3.jpeg)

#### 💷 Hinweis

Das Local Playback Tool unterstützt ausschließlich Wiedergabe von aufgezeichneten Video-Clips. Einzelbilder können nicht mit dem Programm wiedergeben/exportiert werden.

### 5.6. Aktivieren der SD-Karten Verschlüsselung

Hikvision Kameras mit höherem Funktionsumfang (z.B.: Ultra- und DeepinView-Serie) bieten zusätzlich die Funktion den SD-Karten-Inhalt vor unbefugtem Zugriff zu verschlüsseln. Wird diese Funktion aktiviert ist ein Zugriff auf den SD-Karten-Speicher nur über die Kamera möglich. Ein Zugriff auf den Speicher mittels SD-Card Reader unter Windows ist nicht mehr möglich.

| HIK      | VISION®            | Live | View            | Playback  | Picture       | Арр    | plication        | onfiguration | Smart Display   | VC/     | A        |
|----------|--------------------|------|-----------------|-----------|---------------|--------|------------------|--------------|-----------------|---------|----------|
|          | Local              | HDI  | D Management    | Net HDD   | Cloud Storage |        |                  |              | -               |         |          |
|          | System             |      |                 | -         |               |        |                  |              |                 |         |          |
| G        | Network            |      | HDD Manager     | nent      |               |        |                  |              | Encrypted Fo    | Parity  | Format   |
| .O.      | Video/Audio        |      | HDD No.         | Capacity  | Free space    | Status | Encryption Statu | s Type       | Formatting Type | roperty | Progress |
| -0       | Image              |      | ✓ 1             | 59.48GB   | 55.00GB       | Normal | Encrypted        | Local        | EXT4            | R/W     |          |
|          | Event              |      |                 |           |               |        |                  |              |                 |         |          |
|          | Storage            |      |                 |           |               |        |                  |              |                 |         |          |
|          | Octorago           |      |                 |           |               |        |                  |              |                 |         |          |
|          | Storage Management |      |                 |           |               |        |                  |              |                 |         |          |
| <u> </u> |                    |      |                 |           |               |        |                  |              |                 |         |          |
|          |                    |      |                 |           |               |        |                  |              |                 |         |          |
|          |                    |      |                 |           |               |        |                  |              |                 |         |          |
|          |                    |      |                 |           |               |        |                  |              |                 |         |          |
|          |                    |      |                 |           |               |        |                  |              |                 |         |          |
|          |                    |      | Quota           |           |               |        |                  |              |                 |         |          |
|          |                    |      | Max.Picture Ca  | apacity ( | 0.00GB        |        |                  |              |                 |         |          |
|          |                    |      | Free Size for F | icture (  | 0.00GB        |        |                  |              |                 |         |          |
|          |                    |      | Max. Record C   | apacity   | 0.00GB        |        |                  |              |                 |         |          |
|          |                    |      | Free Size for R | tecord    | ).00GB        |        |                  |              |                 |         |          |
|          |                    |      | Percentage of   | Picture 2 | 25            |        | %                |              |                 |         |          |
|          |                    |      | Percentage of   | Record    | 75            |        | %                |              |                 |         |          |
|          |                    |      |                 |           |               |        |                  |              |                 |         |          |
|          |                    |      | 🖹 Sa            | ve        |               |        |                  |              |                 |         |          |
|          |                    |      |                 |           |               |        |                  |              |                 |         |          |

# Folgen Sie uns ...

![](_page_23_Picture_2.jpeg)

www.hikvision.de

![](_page_23_Picture_4.jpeg)

Hikvision DACH

![](_page_23_Picture_6.jpeg)

Hikvision DACH

![](_page_23_Picture_8.jpeg)

HikvisionDeutschlandGmbH

Hikvision Europe (DACH Playlist)

# **HIKVISION Technical Support**

![](_page_24_Picture_0.jpeg)